# **Fax-Anleitung**

Mithilfe der Faxfunktion können Sie Medien scannen und an einen oder mehrere Empfänger versenden. Der Faxversand über den Drucker erfolgt durch manuelle Eingabe der Faxnummer, über die Kurzwahlnummer oder mithilfe des Adressbuchs.

Hinweis: Um in eine Faxnummer eine Wählpause von einer Sekunde einzufügen, drücken Sie auf 🛄.

Die Wählpause wird im Feld "Faxen an:" als Komma angezeigt. Verwenden Sie diese Funktion, um zuerst eine freie Leitung anzuwählen.

# Senden eines Fax über die Bedienerkonsole des Druckers

1 Legen Sie das Originaldokument mit der bedruckten Seite nach oben und der kurzen Kante zuerst in die automatische Dokumentzuführung (ADZ) oder mit der bedruckten Seite nach unten auf das Scannerglas.

**Hinweis:** Legen Sie keine Postkarten, Fotos, kleinen Zettel, Folien, dünnen Medien (wie z. B. Zeitungsausschnitte) oder Fotopapier in die ADZ ein. Legen Sie diese Medien auf das Scannerglas.

- **2** Wenn Sie ein Dokument in die ADZ einlegen, müssen Sie die Papierführung anpassen.
- **3** Berühren Sie im Startbildschirm die Option **Fax**.
- **4** Geben Sie die Faxnummer oder eine Kurzwahlnummer über den Touchscreen oder die Tastatur ein.

Um Empfänger hinzuzufügen, drücken Sie auf **Nächste Nr.** und geben Sie dann die Telefonnummer bzw. Kurzwahlnummer ein. Alternativ können Sie das Adressbuch durchsuchen.

**Hinweis:** Um in eine Faxnummer eine Wählpause einzufügen, drücken Sie auf . Die Wählpause wird im Feld "Faxen an:" als Komma angezeigt. Verwenden Sie diese Funktion, um zuerst eine freie Leitung anzuwählen.

5 Berühren Sie Faxen.

# Verwenden von Fax-Kurzwahlnummern

Fax-Kurzwahlnummern entsprechen den Schnellwahlnummern auf einem Telefon oder Faxgerät. Kurzwahlnummern können beim Erstellen von permanenten Faxadressen zugewiesen werden. Permanente Faxadressen oder Schnellwahlnummern werden im Konfigurationsmenü des Embedded Web Servers über den Link "Kurzwahlen verwalten" erstellt. Kurzwahlnummern (1 – 99999) können einen oder mehrere Empfänger enthalten. Durch die Erstellung einer Gruppen-Faxadresse mit einer Kurzwahlnummer können Fax-Rundsendungen schnell und einfach an eine Gruppe versendet werden.

1 Legen Sie das Originaldokument mit der bedruckten Seite nach oben und der kurzen Kante zuerst in die automatische Dokumentzuführung (ADZ) oder mit der bedruckten Seite nach unten auf das Scannerglas.

**Hinweis:** Legen Sie keine Postkarten, Fotos, kleinen Zettel, Folien, Fotopapier oder dünnen Medien (wie z. B. Zeitungsausschnitte) in die ADZ ein. Legen Sie diese Medien auf das Scannerglas.

- **2** Wenn Sie ein Dokument in die ADZ einlegen, müssen Sie die Papierführung anpassen.
- **3** Drücken Sie auf *#* und geben Sie die Kurzwahlnummer über das numerische Tastenfeld ein.

# Verwenden des Adressbuchs

Hinweis: Wenden Sie sich an den zuständigen Systemsupport-Mitarbeiter, falls die Adressbuchfunktion nicht aktiviert ist.

1 Legen Sie das Originaldokument mit der bedruckten Seite nach oben und der kurzen Kante zuerst in die automatische Dokumentzuführung (ADZ) oder mit der bedruckten Seite nach unten auf das Scannerglas.

**Hinweis:** Legen Sie keine Postkarten, Fotos, kleinen Zettel, Folien, dünnen Medien (wie z. B. Zeitungsausschnitte) oder Fotopapier in die ADZ ein. Legen Sie diese Medien auf das Scannerglas.

- **2** Wenn Sie ein Dokument in die ADZ einlegen, müssen Sie die Papierführung anpassen.
- **3** Berühren Sie im Startbildschirm die Option **Fax**.
- 4 Berühren Sie Adressbuch durchsuchen.
- **5** Geben Sie den Namen oder einen Teil des Namens der Person ein, deren Faxnummer Sie suchen. (Es kann jeweils nur nach einem Namen gesucht werden.)
- 6 Berühren Sie Suchen.
- 7 Berühren Sie den Namen, um ihn der Liste "Faxen an:" hinzuzufügen.
- 8 Wiederholen Sie zur Eingabe zusätzlicher Adressen die Schritte 4 bis 7.
- 9 Berühren Sie Faxen.

# Die Faxoptionen im Überblick

### Originalformat

Mit dieser Option wird ein Bildschirm geöffnet, in dem Sie das Format der zu faxenden Dokumente eingeben können.

- Berühren Sie eine Schaltfläche für ein Papierformat, um dieses Format als Einstellung für "Originalformat" zu verwenden. Der Faxbildschirm wird mit der neuen Einstellung angezeigt.
- Wenn "Originalformat" auf "Gemischt Letter/Legal" eingestellt ist, können Sie ein Originaldokument scannen, das aus verschiedenen Papierformaten ("Letter" und "Legal") besteht.
- Wenn für "Originalformat" die automatische Formaterkennung aktiviert ist, ermittelt der Scanner automatisch das Format des Originaldokuments.

#### Inhalt

Mit dieser Option wird dem Drucker der Dokumenttyp des Originaldokuments mitgeteilt. Wählen Sie "Text", "Text/Foto" oder "Foto". Die Option "Farbe" kann für jede dieser Optionen aktiviert oder deaktiviert werden. Die Einstellung des Inhalts wirkt sich auf Qualität und Größe des gescannten Dokuments aus.

- Text: Wird verwendet, wenn die Druckqualität von scharfem, schwarzem Text in hoher Auflösung vor einem sauberen, weißen Hintergrund vorrangig ist.
- Text/Foto: Die Originaldokumente umfassen sowohl Text und Grafiken als auch Fotos.
- Foto: Bei Auswahl dieser Option werden Grafiken und Bilder besonders sorgfältig verarbeitet. Mit dieser Einstellung verlängert sich zwar der Scanvorgang, es erfolgt jedoch eine Reproduktion des kompletten dynamischen Farbtonbereichs im Originaldokument. Das bedeutet, dass mehr Informationen gespeichert werden.
- Farbe: Legt den Scantyp und die Ausgabe für das Fax fest. Farbige Dokumente können gescannt und dann als Fax versendet werden.

#### Seiten (beidseitig)

Über diese Option wird dem Drucker mitgeteilt, ob es sich beim Originaldokument um einen Simplexdruck (einseitig bedruckt) oder Duplexdruck (beidseitig bedruckt) handelt. Auf diese Weise weiß der Scanner, welche Faxteile gescannt werden müssen.

### Ausrichtung

Über diese Option wird dem Drucker mitgeteilt, ob das Originaldokument im Hochformat oder Querformat vorliegt. Die Einstellungen "Seiten" und "Bundsteg" werden dann an die Ausrichtung des Originaldokuments angepasst.

### Bindung

Mit dieser Option wird dem Drucker mitgeteilt, ob das Originaldokument an der langen oder an der kurzen Seite gebunden ist.

## Auflösung

Über diese Option wird festgelegt, wie genau der Scanner das zu faxende Dokument lesen soll. Wenn Sie ein Foto, eine Zeichnung mit feinen Linien oder eine Dokument mit sehr kleinem Text faxen, sollten Sie die Einstellung "Auflösung" erhöhen. Dadurch erhöht sich zwar der Zeitbedarf für den Scanvorgang, aber auch die Qualität der Faxausgabe nimmt zu.

- Standard: Für die meisten Dokumente geeignet
- Fein: Für Dokumente mit Kleindruck empfohlen
- Superfein: Für Originaldokumente mit feinen Details empfohlen
- Ultrafein: Für Dokumente mit Bildern oder Fotos empfohlen

#### Tonerauftrag

Mit dieser Option legen Sie fest, wie hell oder dunkel Ihre Faxe im Vergleich zum Originaldokument ausfallen sollen.

### Erw. Optionen

Durch Berühren dieser Option wird ein Bildschirm geöffnet, in dem Sie folgende Einstellungen ändern können:

• Verzögertes Senden: Ermöglicht Ihnen, ein Fax zu einem späteren Zeitpunkt zu senden. Wenn Sie das Fax eingerichtet haben, berühren Sie Verzögertes Senden, geben Sie das Datum und die Uhrzeit ein, zu der das Fax gesendet werden soll, und berühren Sie Fertig. Diese Einstellung ist besonders hilfreich, wenn Sie Informationen an Faxleitungen senden müssen, die nur zu bestimmten Zeiten verfügbar sind, oder wenn Sie kostengünstigere Übertragungszeiten nutzen möchten.

**Hinweis:** Wenn der Drucker zum Zeitpunkt, zu dem das verzögerte Fax gesendet werden soll, ausgeschaltet ist, wird das Fax gesendet, sobald der Drucker wieder eingeschaltet wird.

- Erweiterte Bildfunktionen: Passt die Einstellungen "Hintergrundentfernung", "Kontrast", "Kante zu Kante scannen", "Schattendetails" und "Spiegelverkehrtes Dokument" an, bevor Sie das Dokument faxen.
- Benutzerauftrag (Auftragserstellung): Fasst mehrere Scanaufträge zu einem Auftrag zusammen.
- Übertragungsprotokoll: Druckt das Übertragungsprotokoll oder das Übertragungsfehlerprotokoll.
- **Scanvorschau**: Zeigt das Bild an, bevor es in das Fax eingefügt wird. Wenn die erste Seite gescannt ist, wird der Scanvorgang unterbrochen und eine Vorschau angezeigt.
- Rand löschen: Entfernt verlaufene Stellen oder Informationen an den Rändern eines Dokuments. Sie können auswählen, ob ein gleicher Rand um alle vier Seiten des Papiers oder nur ein bestimmter Rand zu löschen ist. Mit dieser Option wird der gesamte Inhalt des ausgewählten Bereichs gelöscht, d. h. dieser Ausschnitt wird nicht gescannt.
- Erweiterte Duplexeinstellungen: Steuert den Druck (ein- oder beidseitig) und die Ausrichtung eines Originaldokuments und ob Originaldokumente an der langen oder an der kurzen Kante gebunden sind.